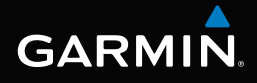

# nüvi<sup>®</sup> 3400-serien

modeller: 3410, 3450, 3460, 3490

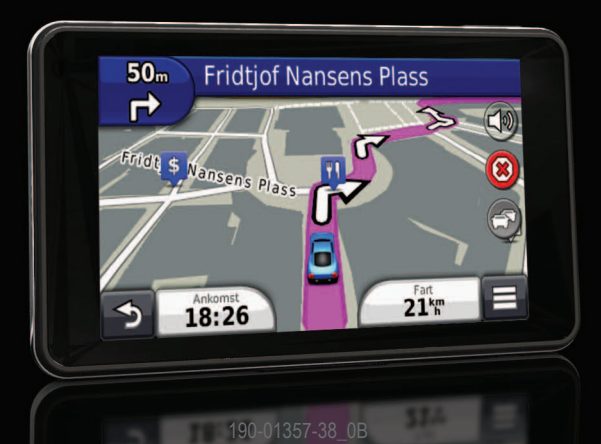

Desember 2011

Trykt i Taiwan

#### © 2011 Garmin Ltd. eller datterselskapene

Med enerett. Med mindre noe annet er uttrykkelig angitt her, må ingen deler av denne brukerveiledningen reproduseres, kopieres, overføres, spres, nedlastes eller lagres på noe medium, uansett formål, uten at det på forhånd er innhentet skriftlig samtykke fra Garmin. Garmin gir med dette tillatelse til å laste ned én kopi av denne brukerveiledningen til en harddisk eller et annet elektronisk lagringsmedium for visning, og til å skrive ut én kopi av denne brukerveiledningen eller tillegg til denne, forutsatt at en slik elektronisk eller trykt kopi av denne brukerveiledningen inneholder hele merknaden om opphavsrett, og det forutsettes videre at uautorisert, kommersiell distribusjon av denne brukerveiledningen eller reviderte versjoner er strengt forbudt.

Informasjonen i dette dokumentet kan endres uten varsel. Garmin forbeholder seg retten til å endre eller forbedre produktene sine og gjøre endringer i innholdet uten plikt til å varsle noen person eller organisasjon om slike endringer eller forbedringer. Gå til Garmins webområde (www.garmin.com) for å finne aktuelle oppdateringer og tilleggsinformasjon om bruk og betjening av dette og andre Garmin-produkter.

### Innholdsfortegnelse

| Komme i gang                   | 1 |
|--------------------------------|---|
| Koble enheten til bilstrøm     | 1 |
| Om mitt Dashboard              | 2 |
| Om dvalemodus                  | 4 |
| Justere lysstyrken på skjermen | 4 |
| Justere volumet                | 4 |
| Om automatisk volum            | 4 |
| Ikoner på statuslinjen         | 5 |
| Satellittsignaler              | 5 |
| Bruke knappene på skjermen     | 6 |
| Bruke tastaturet på skjermen   | 7 |
| Finne posisjoner               | 8 |
| Om nasisianas                  | 0 |

| Om posisjoner                    | 8  |
|----------------------------------|----|
| Om søkeverktøy                   | 11 |
| Lagre en Hjem-posisjon           | 13 |
| Finne steder som nylig er funnet | 14 |
| Finne parkering                  | 14 |
| Angi en simulert posisjon        | 14 |

| Lagre posisjoner                                                                                                    | 14                                      |
|----------------------------------------------------------------------------------------------------|-----------------------------------------|
| Talekommando<br>Om talekommando                                                                                                    | <b>16</b>                               |
| Navigasjon<br>Starte en rute<br>Følge en bilrute<br>Om avkjøringer med service<br>Unngå veielementer<br>Om egendefinerte unngåelser<br>Fotgjengerruter | <b>19</b><br>20<br>22<br>23<br>23<br>25 |
| Kartsider<br>Tilpasse kartet<br>Vise svinger<br>Vise informasjon om den gjeldende posisjonen                                                           | 27<br>27<br>28<br>31                    |
|                                                                                                    | 24                                      |
| Håndfrie telefonsamtaler<br>Om håndfri telefonering<br>Foreta et anrop<br>Bruke samtalealternativer<br>Lagre et telefonnummer hjem                     | 31<br>33<br>34<br>34                    |

| Bruke programmene                          | 35         |
|--------------------------------------------|------------|
| Bruke Hjelp                                | 35         |
| Om ecoRoute                                | 35         |
| Om lydbøker                                | 38         |
| Planlegge en tur                           | 40         |
| Bruke medieavspilleren                     | 41         |
| Vise bilder                                | 42         |
| Vise tidligere ruter og bestemmelsessteder | 42         |
| Bruke verdensuret                          | 43         |
| Stille inn en alarm                        | 43         |
| Finne forrige parkeringsplass              | 43         |
| Bruke kalkulatoren                         | 43         |
| Konvertere enheter                         | 43         |
| Bruke språkguiden                          | 44         |
| Trofikk                                    | 45         |
| Aktivoro trofikk                           | <b>4</b> J |
| Trofikkdata                                | 40         |
| Trafikkmattakar                            | 40         |
| Trofild no ruton                           | 40         |
| Trafille i ditt ansåda                     |            |
| Tratikk Fullt offirage                     |            |

| Forstå trafikkdata                           | 48              |
|----------------------------------------------|-----------------|
| Databehandling                               | 48              |
| Filtyper                                     | 48              |
| Om minnekort                                 | 49              |
| Overføre filer fra datamaskinen              | 49              |
| Slette filer                                 | 50              |
| Tilpasse enheten                             | 50              |
| Innstillinger for kart og kjøretøy           | 50              |
| Navigasjonsinnstillinger                     | 51              |
| Skjerminnstillinger                          | 52              |
| Bluetooth-innstillinger                      | 53              |
| Trafikkinnstillinger                         | 53              |
| Innstillinger for enheter og tid             | 54              |
| Innstillinger for språk og tastatur          | 54              |
| Innstillinger for varsler for nærhetspunkter | 55              |
| Om enhet og personvern                       | 55              |
| Gjenopprette innstillinger                   | <mark>55</mark> |
| Tillegg                                      |                 |
| Strømkabler                                  |                 |
|                                              |                 |

| Ta vare på enheten                      | 56              |
|-----------------------------------------|-----------------|
| Slette brukerdata                       | 57              |
| Skifte sikringen i strømkabelen for bil | 58              |
| Montere på dashbordet                   | 58              |
| Fjerne enheten, holderen og braketten   | 59              |
| Oppdatere kart                          | 59              |
| Kjøpe tilleggskart                      | 60              |
| Fotobokser                              | 60              |
| Egendefinerte punkter av interesse      | 60              |
| Kjøpe tilbehør                          | 61              |
| Feilsøking                              | <mark>62</mark> |
| Indeks                                  | 64              |

### Komme i gang

#### 

Se veiledningen *Viktig sikkerhets- og produktinformasjon* i produktesken for å lese advarsler angående produktet og annen viktig informasjon.

- 1 Koble enheten til bilstrøm (side 1).
- 2 Monter enheten (side 1).
- 3 Registrer enheten (side 2).
- 4 Søk etter oppdateringer.
  - Programvareoppdateringer (side 3)
  - Gratis kartoppdatering (side 3)

### Koble enheten til bilstrøm

#### 

Dette produktet inneholder et lithiumionbatteri. Ta enheten med deg når du forlater kjøretøyet, eller legg den et sted der den ikke utsettes for direkte sollys, for å unngå person- eller produktskader som følge av at batteriet har vært utsatt for ekstrem varme.

Du bør lade enheten før du bruker den på batteristrøm.

1 Koble strømkabelen for bil ① til USB-porten ② på enheten.

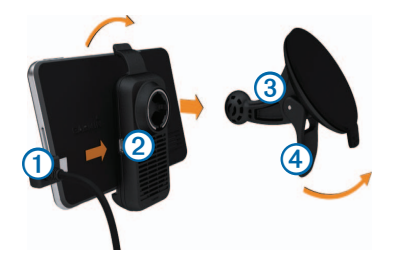

- 2 Klikk braketten på plass på sugekoppen 3.
- 3 Trykk sugekoppen mot frontruten, og skyv spaken ④ bakover mot frontruten.
- 4 Sett nederste del av enheten inn i braketten.
- 5 Vipp enheten bakover til den klikker på plass.
- 6 Koble den andre enden av strømkabelen til et uttak i kjøretøyet.
- 7 Koble eventuelt den eksterne antennen til trafikkmottakeren, og fest den til frontruten ved hjelp av sugekoppene.

### **Om mitt Dashboard**

Bruk mitt Dashboard til å registrere enheten, se etter programvare- og kartoppdateringer, få tilgang til produktveiledninger og -support med mer.

#### Konfigurere mitt Dashboard

- 1 Koble USB-kabelen til USB-porten på enheten.
- 2 Koble USB-kabelen til USB-porten på datamaskinen.
- 3 Gå til www.garmin.com/dashboard.
- 4 Følg instruksjonene på skjermen.

#### Registrere enheten

- 1 Gå til mitt Dashboard, og klikk på **Registrer** deg nå.
- 2 Følg instruksjonene på skjermen.

#### Oppdatere programvaren

- 1 Åpne mitt Dashboard (side 2).
- 2 Under Programvareoppdateringer klikker du på Oppdater nå.
- 3 Følg instruksjonene på skjermen.

#### nüMaps Guarantee™

Hvis du registrerer deg gjennom mitt Dashboard, kan du laste ned én gratis kartoppdatering til enheten innen 90 dager etter at du har innhentet satellitter under kjøring. Gå til www.garmin.com/numaps.

#### Oppdatere kart

- 1 Åpne mitt Dashboard (side 2).
- 2 Registrer enheten (side 2).
- 3 Under Kartoppdateringer klikker du på Oppdater nå.
- 4 Følg instruksjonene på skjermen.

#### Slå av enheten

Du kan slå enheten helt av.

1 Hold av/på-tasten ① nede i tre sekunder.

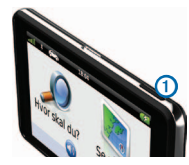

**MERK**: Hvis du holder av/på-knappen nede i mindre enn tre sekunder, settes enheten i dvalemodus.

2 Velg Av.

#### Nullstille enheten

Du kan nullstille enheten hvis den slutter å fungere. Hold **av/på**-tasten inne i ti sekunder.

#### **Om dvalemodus**

Du kan bruke dvalemodus for å spare batteristrøm når enheten ikke er i bruk. Dvalemodus krever svært lite strøm, og et ladet batteri varer flere uker hvis enheten er i dvalemodus.

#### Gå inn i dvalemodus

Trykk på av/på-tasten.

#### Gå ut av dvalemodus

Mens enheten er i dvalemodus, trykker du på av/på-knappen og dobbelttrykker på (2).

### Justere lysstyrken på skjermen

- 1 Velg Innstillinger > Skjerm > Lysstyrke.
- 2 Bruk glidebryteren til å justere lysstyrken.

### Justere volumet

- 1 Velg Volum.
- 2 Velg et alternativ:
  - Bruk glidebryteren til å justere volumet.
  - Velg K for å dempe enheten.
  - Velg > Lydmikser, og bruk glidebryterne til å justere volum for navigasjonsmeldinger, telefon og medier.

### Om automatisk volum

Med automatisk volum kan enheten justere volumnivået basert på bakgrunnsstøyen i kjøretøyet. Kontrollen for automatisk volum senker volumet til enheten når det er lite bakgrunnsstøy, og øker volumet når det blir mer bakgrunnsstøy.

#### Aktivere automatisk volum

Enheten kan øke eller dempe volumet automatisk etter støynivået i bakgrunnen.

- 1 Velg Volum > 2 > Automatisk volum.
- 2 Velg Aktivert > Lagre.

### lkoner på statuslinjen

Statuslinjen er plassert øverst på hovedmenyen. Ikonene på statuslinjen viser informasjon om funksjonene til enheten. Du kan velge noen ikoner for å endre innstillinger eller vise mer informasjon.

| att  | Status for GPS-signal                                                                         |
|------|-----------------------------------------------------------------------------------------------|
| *    | Status for Bluetooth <sup>®</sup> -teknologi (vises når du er koblet til en kompatibel enhet) |
|      | Indikator for transportmodus                                                                  |
| 9:10 | Gjeldende klokkeslett                                                                         |
|      | Batteristatus                                                                                 |

### Satellittsignaler

Enheten begynner å innhente satellittsignaler etter at den er slått på. Det kan hende enheten må ha klar sikt til himmelen for å kunne innhente satellittsignaler. Når minst én av linjene **mill** er grønn, har enheten hentet inn satellittsignaler.

#### Vise GPS-satellittsignaler

Du finner mer informasjon om GPS på www.garmin.com/aboutGPS.

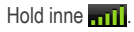

#### Transportmodi

| germodus |
|----------|
|          |

Ruting og navigasjon beregnes forskjellig basert på transportmodusen.

I bilmodus beregnes for eksempel ankomsttiden ved hjelp av fartsgrensen på veiene på ruten. Fotgjengermodus beregner ankomsttiden ved hjelp av gangfarten.

MERK: Fotgjengerruter omfatter ikke motorveier. Hvis du har lastet inn cityXplorer<sup>™</sup>-kart på enheten, kan fotgjengerrutene omfatte kollektivtransport (side 25).

Velge en transportmodus

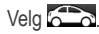

#### Batteriinformasjon

Enheten begynner å lade når den kobles til strøm.

Ikonet **I** på statuslinjen viser statusen til det interne batteriet. Hvis du vil forbedre batterimålerens nøyaktighet, bør du lade batteriet helt ut og deretter helt opp igjen. Du bør ikke koble fra enheten før den er helt oppladet.

### Bruke knappene på skjermen

- Velg D for å gå tilbake til hovedmenyen.
- Hold nede for å gå raskt tilbake til hovedmenyen.
- Velg ↑ eller ↓ for å se flere valg.
- Hold nede eller for å bla raskere.
- Velg for å vise en meny med alternativer for det gjeldende skjermbildet.

### Bruke tastaturet på skjermen

Se Innstillinger for språk og tastatur for å få informasjon om hvordan du endrer tastaturlayout (side 54). Velg et tegn på tastaturet for å skrive inn en bokstav eller et tall.

- Velg \_\_\_\_ for å legge til et mellomrom.
- Hold 💶 nede for å slette et tegn.
- Velg 😢 for å slette hele oppføringen.
- Velg språkmodus for tastaturet.
- Velg for å legge inn spesialtegn, som skilletegn.
- Velg for å bytte mellom små og store bokstaver.

#### Om snarveier

Du kan legge til snarveier på Hvor skal du?-menyen. En snarvei kan peke til en posisjon, en kategori eller et søkeverktøy.

#### Legge til et snarveisikon

Du kan ha opptil 36 snarveisikoner på Hvor skal du?-menyen.

- 1 Velg Hvor skal du? > Legg til snarvei.
- 2 Velg et element.

#### Fjerne en snarvei

- 1 Velg Hvor skal du? > > Fjern snarvei(er).
- 2 Velg snarveien du vil fjerne.
- 3 Velg snarveien på nytt for å bekrefte valget.

### Finne posisjoner

Enheten tilbyr flere måter å finne posisjoner på.

- Etter kategori (side 8)
- I nærheten av en annen posisjon (side 10)
- Ved å stave navnet (side 11)
- Etter adresse (side 11)
- Bruke kartet (side 21)
- Ved hjelp av posisjoner som nylig er funnet (side 14)
- Ved hjelp av koordinater (side 12)
- Ved hjelp av lagrede posisjoner (side 14)

### Om posisjoner

De detaljerte kartene som er lastet inn på enheten, inneholder posisjoner, for eksempel restauranter, hoteller og bilverksteder. Du kan bruke kategoriene til å søke etter forretninger og attraksjoner i nærheten.

#### Finne en posisjon etter kategori

- 1 Velg Hvor skal du? > Kategorier.
- 2 Velg en kategori, eller velg Kategorier.
- 3 Velg eventuelt en underkategori.
- 4 Velg en posisjon.

#### Søke i en kategori

Hvis du vil begrense søkeresultatet, kan du søke innenfor noen kategorier.

- 1 Velg Hvor skal du?.
- 2 Velg en kategori, eller velg Kategorier.
- 3 Velg eventuelt en underkategori.
- 4 Velg søkelinjen 1.

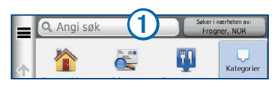

5 Skriv inn hele eller deler av navnet.

6 Velg 🤍

#### Finne en posisjon ved hjelp av søkelinjen

Du kan bruke søkelinjen til å søke etter posisjoner ved å angi en kategori, et merkenavn, en adresse eller et navn på en by.

- 1 Velg Hvor skal du?.
- 2 Velg søkelinjen.
- 3 Angi et søkeord.

Foreslåtte søkeord vises under søkelinjen mens du skriver.

- Hvis du vil søke etter en type forretning, angir du et kategorinavn, for eksempel "kino" eller "kafé".
- Hvis du vil søke etter en forretning ved navn, angir du hele eller deler av navnet.
- Hvis du vil søke etter en adresse i nærheten, angir du gatenummer og gatenavn.
- Hvis du vil søke etter en adresse i en annen by, angir du gatenummer, gatenavn, by og delstat.

- Hvis du vil søke etter en by, angir du by og delstat.
- Hvis du vil søke etter koordinater, angir du breddegrads- og lengdegradskoordinater.
- 4 Velg et alternativ:
  - Hvis du vil søke ved hjelp av et foreslått søkeord, velger du søkeordet.
  - Hvis du vil søke ved hjelp av teksten du skrev inn, velger du **Q**.
- 5 Velg en posisjon om nødvendig.

#### Endre søkeområdet

Som standard finner enheten posisjoner som er nærmest din gjeldende posisjon. Du kan finne en posisjon i nærheten av en annen by eller et annet sted.

- 1 Velg Hvor skal du? > Søker i nærheten av:.
- 2 Velg et alternativ.
- 3 Velg eventuelt en posisjon.

# Rapportere en stengt eller manglende posisjon

Hvis søkeresultatene inneholder en utdatert eller feil posisjon, kan du rapportere feilen til Garmin og fjerne posisjonen fra fremtidige søk.

- 1 Finn en posisjon (side 8).
- 2 Velg en posisjon fra listen.
- 3 Velg 🚯.
- 4 Velg > Rediger.
- 5 Velg Rapporter som stengt eller Rapporter som manglende.

Denne informasjonen sendes til Garmin når du kobler enheten til myGarmin<sup>™</sup> ved hjelp av datamaskinen.

#### Redigere posisjonsinformasjon

Du kan endre adressen eller telefonnummeret for en posisjon som vises i søkeresultatene.

- 1 Finn en posisjon.
- 2 Velg en posisjon fra listen.
- 3 Velg 1
- 4 Velg > Rediger.
- 5 Velg Adresse eller Telefonnummer, og angi den nye informasjonen.

#### Vurdere et punkt av interesse

Du kan vurdere punkter av interesse.

- 1 Finn en posisjon.
- 2 Velg en posisjon fra listen.
- 3 Velg 1

4 Velg stjernene for å vurdere punktet av interesse.

Stjernevurderingen blir oppdatert på enheten.

#### Om søkeverktøy

Du kan søke etter posisjoner ved å bruke tastaturet på skjermen eller ved å angi posisjonens adresse eller koordinater.

#### Finne en adresse

Før du kan finne en adresse, må du legge til en snarvei for søkeverktøyet for adresse (side 7).

**MERK**: Rekkefølgen på trinnene kan endres, avhengig av kartdataene som er lastet inn på enheten.

- 1 Velg Hvor skal du? > Adresse.
- 2 Skriv inn adressenummeret, og velg Neste.
- 3 Skriv inn gatenavnet, og velg Neste.
- 4 Velg eventuelt **Søker i:** for å endre by, delstat eller provins.

- 5 Velg eventuelt by, delstat eller provins.
- 6 Velg eventuelt adressen.

#### Finne et veikryss

Før du kan finne et veikryss, må du legge til en snarvei for søkeverktøyet for veikryss (side 7).

- 1 Velg Hvor skal du? > Veikryss.
- 2 Velg en delstat eller provins.

**MERK**: Velg eventuelt **Delstat eller land** for å endre land, delstat eller provins.

- 3 Angi det første gatenavnet, og velg Neste.
- 4 Velg eventuelt gaten.
- 5 Angi det andre gatenavnet, og velg Neste.
- 6 Velg eventuelt gaten.
- 7 Velg eventuelt veikrysset.

#### Finne en by

Før du kan finne en by, må du legge til en snarvei for søkeverktøyet for byer (side 7).

- 1 Velg Hvor skal du? > Byer.
- 2 Angi eventuelt et bynavn på søkelinjen, og velg
- 3 Velg eventuelt en by fra listen.

#### Finne en posisjon ved hjelp av koordinater

Før du kan finne en posisjon ved hjelp av koordinater, må du legge til en snarvei for søkeverktøyet for koordinater (side 7).

Du kan bruke breddegrads- og lengdegradskoordinater for å finne en posisjon. Dette kan være nyttig i geocaching.

- 1 Velg Hvor skal du? > Koordinater.
- 3 Velg breddegradskoordinat.

- 4 Angi den nye koordinaten, og velg Ferdig.
- 5 Angi lengdegradskoordinat.
- 6 Angi den nye koordinaten, og velg Ferdig.
- 7 Velg Vis på kart.

#### Finne en posisjon ved å se på kartet

Du må aktivere kartlaget for steder langs veien før du kan finne steder inkludert i kartdataene, for eksempel restauranter, sykehus og bensinstasjoner (side 27).

- 1 Velg Se på kart.
- 2 Dra og zoom kartet for å vise søkeområdet. Posisjonsmarkører viser steder langs veien på kartet.
- 3 Velg eventuelt **9** og et kategoriikon for å vise bare en bestemt kategori steder.
- 4 Velg et alternativ:

- · Velg en posisjonsmarkør.
- Velg et punkt, for eksempel en gate, et veikryss eller en adresseposisjon.
- 5 Velg eventuelt posisjonsbeskrivelsen for å vise tilleggsinformasjon.

#### Finne en posisjon ved hjelp av hurtigsøk

Når du har søkt etter et punkt av interesse, kan enkelte kategorier vise en hurtigsøkliste som viser de fire forrige bestemmelsesstedene du valgte.

- 1 Velg Hvor skal du?.
- 2 Velg en kategori, eller velg Kategorier.
- 3 Velg et bestemmelsessted fra hurtigsøklisten hvis det er aktuelt.
- 4 Velg eventuelt riktig bestemmelsessted.

### Lagre en Hjem-posisjon

Du kan angi posisjonen du kjører til oftest, som hjem-posisjon.

- 1 Velg Hvor skal du? > > > Angi Hjemposisjon.
- 2 Velg Angi min adresse, Bruk min gjeldende posisjon eller Nylige treff.

Posisjonen lagres som Hjem i lagringsmappen (side 14).

#### Kjøre hjem

Velg Hvor skal du? > Ta meg hjem.

#### Redigere informasjonen om Hjem-posisjonen

- 1 Velg Hvor skal du? > Lagret > Hjem.
- 2 Velg > Rediger.
- 3 Angi endringene.
- 4 Velg Ferdig.

### Finne steder som nylig er funnet

Enheten lagrer de siste 50 posisjonene du har funnet.

- 1 Velg Hvor skal du? > Nylig.
- 2 Velg en posisjon.

## Tømme listen over steder som nylig er funnet

Velg Hvor skal du? > Nylig > = > Tøm > Ja.

### Finne parkering

- 1 Velg Hvor skal du? > Kategorier > Parkering.
- 2 Velg en parkeringsplass.

### Angi en simulert posisjon

Hvis du er innendørs eller ikke mottar satellittsignaler, kan du bruke GPSen til å angi en simulert posisjon.

1 Velg Innstillinger > Navigasjon.

- 2 Velg GPS-simulator.
- 3 Velg Se på kart.
- 4 Velg et område på kartet.

Posisjonens adresse vises nederst på skjermen.

- 5 Velg adressen.
- 6 Velg Angi posisjon.

### Lagre posisjoner

Du kan lagre posisjoner, slik at du raskt kan finne dem og opprette ruter til dem.

#### Lagre en posisjon

- 1 Finn en posisjon (side 8).
- 2 Velg en posisjon fra listen.
- 3 Velg 1.
- 4 Velg > Lagre.
- 5 Angi eventuelt et navn, og velg Ferdig.

#### Lagre din gjeldende posisjon

- 1 Velg kjøretøyikonet på kartet.
- 2 Velg Lagre.
- 3 Angi et navn, og velg Ferdig.
- 4 Velg OK.

#### Starte en rute til en lagret posisjon

- 1 Velg Hvor skal du? > Lagret.
- 2 Velg eventuelt en kategori, eller velg Alle kategorier.
- 3 Velg en posisjon.
- 4 Velg Start!.

#### Redigere en lagret posisjon

- 1 Velg Hvor skal du? > Lagret.
- 2 Velg eventuelt en kategori.
- 3 Velg en posisjon.
- 4 Velg 1.
- 5 Velg => Rediger.
- 6 Velg et alternativ:
  - Velg Navn.
  - · Velg Telefonnummer.
  - Hvis du vil tilegne kategorier til favoritten, velger du **Kategorier**.
  - Hvis du vil lagre et bilde med favoritten, velger du **Tilordne bilde** (side 42).
  - Hvis du vil endre symbolet som markerer favoritten på et kart, velger du Endre kartsymbol.
- 7 Rediger informasjonen.
- 8 Velg Ferdig.

#### Tildele en lagret posisjon kategorier

Du kan legge til egendefinerte kategorier for å organisere de lagrede posisjonene.

**MERK**: Kategorier vises på menyen for lagrede posisjoner når du har lagret mer enn 12 posisjoner.

- 1 Velg Hvor skal du? > Lagret.
- 2 Velg en posisjon.
- 3 Velg 🚯.
- 4 Velg > Rediger > Kategorier.
- 5 Angi ett eller flere kategorinavn adskilt med komma.

Foreslåtte kategorier vises under tekstlinjen mens du skriver. Du kan velge et foreslått ord hvis du vil bruke forslaget.

6 Velg Ferdig.

#### Slette en lagret posisjon

MERK: Slettede posisjoner kan ikke gjenopprettes.

- 1 Velg Hvor skal du? > Lagret.
- 2 Velg > Slett lagrede steder.
- 3 Merk av for posisjonene du vil slette, og velg Slett.

### Talekommando

### Om talekommando

**MERK**: Talekommando er ikke tilgjengelig for alle språk eller områder, og er ikke tilgjengelig på alle modeller.

Med Talekommando kan du bruke enheten ved å si ord og kommandoer. På menyen Talekommando finner du talemeldinger og en liste over tilgjengelige kommandoer.

#### Angi aktiveringsfrasen

Aktiveringsfrasen er et ord eller en frase som du kan si for å aktivere talekommandoen. Standard aktiveringsfrase er **Talekommando**.

**TIPS**: Du kan begrense muligheten for utilsiktede aktiveringer av talekommandofunksjonen ved å bruke en sterk aktiveringsfrase.

- 1 Velg Programmer > Talekommando > Customize Phrase.
- 2 Angi en ny aktiveringsfrase.

Når du skriver inn aktiveringsfrasen, får du tilbakemelding på hvor sterk frasen er.

3 Velg Ferdig.

#### Aktivere talekommandoer

Si aktiveringsfrasen.

Menyen for talekommando vises.

#### Tips for talekommandoer

- Snakk med normal stemme rettet mot enheten.
- Reduser bakgrunnsstøy, for eksempel stemmer eller radio, slik at talegjenkjenningen blir mer nøyaktig.
- Snakk inn kommandoene slik de vises på skjermen.
- · Besvar talemeldinger fra enheten ved behov.
- Hvis du gjør aktiveringsfrasen lenger, begrenser du muligheten for utilsiktede aktiveringer av talekommandofunksjonen.
- Det høres to toner som bekrefter at enheten starter og avslutter modusen for talekommando.

#### Starte en rute ved bruk av talekommandoer

Du kan si navnene på populære og velkjente posisjoner.

- 1 Si aktiveringsfrasen.
- 2 Si Find Place.

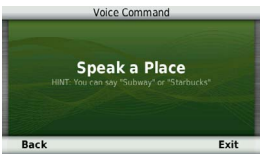

3 Lytt etter talemeldingen, og si navnet på posisjonen.

Det vises en liste med posisjoner.

|    |                    | Voice C         | ommand |         |
|----|--------------------|-----------------|--------|---------|
|    |                    |                 |        | 6.4T NE |
| 2. | Starbu<br>10152 W  | CkS<br>119th St |        | 6.5T NE |
| 3. | Starbu<br>12551 An | CKS<br>tioch Rd |        | 6.8T NE |
| 4. | Starbu<br>7230 w 1 | Cks<br>51st St  |        | 7.0T E  |
| B  | ack                | Up              | Down   | Exit    |

4 Si linjenummeret.

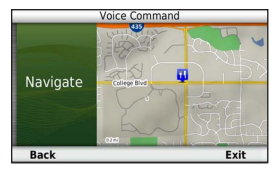

5 Si Navigate.

#### Finne en adresse

- 1 Si Talekommando.
- 2 Si Find Address.
- 3 Si hele adressen.

#### Instruksjoner for demping av lyd

Du kan deaktivere talemeldingene for Talekommando uten å dempe lyden på enheten.

- 1 Velg Programmer > Talekommando > 3
- 2 Velg Mute instructions > Aktivert.

#### Deaktivere talekommandoer

Ved å deaktivere Talekommando kan du forhindre at du ved et uhell åpner Talekommando når du sier noe.

- 1 Velg Programmer > Talekommando > 3.
- 2 Velg Talekommando > Deaktivert.

### Navigasjon

### Starte en rute

- 1 Søk etter en posisjon (side 9).
- 2 Velg en posisjon.
- 3 Velg Start!.
- 4 Velg eventuelt et alternativ:
  - · Velg Kjøre.
  - Velg Gå.

 Velg Kollektivtransport hvis du vil beregne en rute der du både bruker kollektivtransport og går til fots.

**MERK**: Du må ha lastet inn cityXplorer<sup>™</sup>-kart for å navigere ved hjelp av kollektivtransport (side 25).

5 Velg eventuelt en rute.

#### Starte en rute til en lagret posisjon

- 1 Velg Hvor skal du? > Lagret.
- 2 Velg eventuelt en kategori, eller velg Alle kategorier.
- 3 Velg en posisjon.
- 4 Velg Start!.

#### Bruke forhåndsvisning av flere ruter

- 1 Finn en posisjon (side 9).
- 2 Velg Ruter.
- 3 Bruk knappene på skjermen til å velge en rute.
- 4 Velg Start!.

#### Forhåndsvise en rute

- 1 Finn en posisjon (side 9).
- 2 Velg Ruter.

### Følge en bilrute

Ruten er merket med en magentafarget linje. Et rutete flagg angir bestemmelsesstedet.

Underveis vil enheten vise veien til bestemmelsesstedet ved hjelp av talemeldinger, piler på kartet og anvisninger øverst på kartet. Hvis du avviker fra den opprinnelige ruten, vil enheten beregne ruten på nytt og gi nye anvisninger.

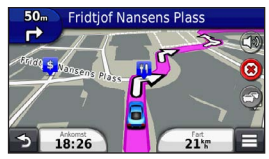

#### Bruke navigasjonskartet for bil

Når du navigerer i bilmodus, kan du velge kartfunksjoner.

1 Velg og dra kartet.

Kartikoner vises.

- 2 Velg et alternativ:
  - Hvis du vil vise forskjellige deler av kartet, drar du over skjermen.
  - Hvis du vil zoome inn og ut, velger du 
     eller \_\_\_.
  - Hvis du vil rotere kartvisningen, velger du S.
  - Hvis du vil bytte fra Nord opp til 3D-visning, velger du .
  - Hvis du vil legge til eller fjerne kartlag, velger du

#### Legge til et punkt i en rute

Du må navigere etter en rute i bilmodus før du kan legge til et stopp i en rute.

- 1 Velg D for å gå tilbake til hovedmenyen mens du navigerer etter en rute.
- 2 Velg Hvor skal du?.
- 3 Søk etter posisjonen (side 8).
- 4 Velg Start!.
- 5 Velg Legg til på aktiv rute.

#### Foreta en omkjøring

Du kan bruke omkjøringer for å unngå hindringer, for eksempel veiarbeid, mens du navigerer etter en bilrute.

**MERK**: Hvis ruten du følger, er det eneste logiske alternativet, kan det hende at enheten ikke beregner en omkjøring.

Velg **> Omkjøring** fra kartet mens du navigerer etter en bilrute.

#### Stoppe ruten

Velg 🥸 mens du navigerer etter en rute.

#### **Oppdatere fartsgrenser**

#### MERKNAD

Fartsgrenseikonet er kun til opplysning og erstatter ikke førerens ansvar for å følge alle fartsgrenseskilt og alltid bruke sunn fornuft ved kjøring. Garmin skal ikke holdes ansvarlig for eventuelle trafikkbøter eller stevninger du mottar dersom du unnlater å følge alle gjeldende trafikklover og -skilt.

Et ikon som angir den gjeldende fartsgrensen, kan vises når du kjører på hovedveier.

- 1 Gå til kartet, og velg </u> > Angi fartsgrense.
- 2 Velg og for å angi fartsgrensen.

#### Bruke foreslåtte ruter

Du må ha lagret minst én posisjon og aktivert funksjonen for reisehistorikk før du kan bruke denne funksjonen (side 55).

Ved hjelp av funksjonen trafficTrends<sup>™</sup> kan enheten forutsi bestemmelsesstedet basert på reisehistorikk, ukedag og tid på dagen. Når du har kjørt til en lagret posisjon flere ganger, kan det hende at posisjonen vises på navigasjonslinjen på kartet sammen med anslått reisetid og trafikkinformasjon.

Velg navigasjonslinjen for å vise en foreslått rute til posisjonen.

### Om avkjøringer med service

Du kan finne bensin, spisesteder, overnatting og toaletter i nærheten av kommende avkjøringer mens du navigerer etter en rute.

Tjenester er oppført i faner etter kategori.

|      | Bensin      |
|------|-------------|
| Ψ1   | Mat         |
| iii. | Overnatting |
| ŧŧ   | Toalett     |

#### Finne avkjøringer med service

- 1 Gå til kartet, og velg = > Avkjøringstjenester.
- 2 Bruk pilene for å velge en kommende avkjøring.
- 3 Velg en kategori med avkjøringstjenester.
- 4 Velg et punkt av interesse.

#### Navigere til en avkjøring

- Gå til kartet, og velg > Avkjøringstjenester >
   Kartet, og velg > Avkjøringstjenester >
- 2 Velg Start!.

### Unngå veielementer

- 1 Velg Innstillinger > Navigasjon > Unngåelser.
- 2 Velg veielementene du ønsker å unngå på rutene, og velg Lagre.

#### Unngå transportmidler

**MERK**: Transportmidler er tilgjengelig hvis cityXplorer-kart er lastet inn (side 25).

- 1 Velg Innstillinger > Navigasjon > Kollektivtransport.
- 2 Velg hvilket transportmiddel du vil unngå på rutene.
- 3 Velg Lagre.

### Om egendefinerte unngåelser

Egendefinerte unngåelser gjør det mulig å unngå bestemte områder og veistrekninger. Du kan aktivere og deaktivere egendefinerte unngåelser etter behov.

#### Unngå et område

- 1 Velg Innstillinger > Navigasjon > Egendefinerte unngåelser.
- 2 Velg eventuelt Legg til unngåelse.
- 3 Velg Unngå område.
- 4 Velg det øverste venstre hjørnet av området du vil unngå, og velg **Neste**.
- 5 Velg det nederste høyre hjørnet av området du vil unngå, og velg **Neste**.

Det valgte området er skyggelagt på kartet.

6 Velg Ferdig.

#### Unngå en vei

- 1 Velg Innstillinger > Navigasjon > Egendefinerte unngåelser.
- 2 Velg Unngå vei.
- 3 Velg startpunkt for veistrekningen du vil unngå, og velg Neste.
- 4 Velg sluttpunkt for veistrekningen du vil unngå, og velg Neste.
- 5 Velg Ferdig.

#### Deaktivere en egendefinert unngåelse

Du kan deaktivere en egendefinert unngåelse uten å slette den.

- 1 Velg Innstillinger > Navigasjon > Egendefinerte unngåelser.
- 2 Velg en unngåelse.
- 3 Velg > Deaktiver.

#### Slette egendefinerte unngåelser

- 1 Velg Innstillinger > Navigasjon > Egendefinerte unngåelser.
- 2 Velg et alternativ:
  - Hvis du vil slette alle egendefinerte unngåelser, velger du T.
  - Hvis du vil slette én egendefinert unngåelse, velger du unngåelsen og deretter > Slett.

#### Aktivere avanserte omkjøringer

Velg Innstillinger > Navigasjon > Avanserte omkjøringer.

#### Bruke avanserte omkjøringer

Bruk denne funksjonen til å lage en omkjøring rundt en spesifikk del av ruten mens du navigerer etter den.

- 1 Velg et bestemmelsessted, og velg Start! (side 8).
- 2 Gå til kartet, og velg **> Omkjøring**.

- 3 Velg et omkjøringsalternativ:
  - Neste 0,5 km på ruten.
  - Neste 2 km på ruten.
  - Neste 5 km på ruten.
  - Omkjøring etter vei(er) på ruten.
- 4 Velg eventuelt en vei du vil ha omkjøring rundt.

#### Navigere utenfor vei

Hvis du ikke følger veier når du navigerer, kan du bruke Utenfor vei-modus.

- 1 Velg Innstillinger > Navigasjon.
- 2 Velg Beregningsmodus > Utenfor vei > Lagre.

Ruten beregnes som en rett linje frem til posisjonen.

### Fotgjengerruter

#### Følge en fotgjengerrute

I fotgjengermodus vises ruten på et todimensjonalt kart.

Hvis du har installert cityXplorer-kart, beregner enheten en rute som bruker en kombinasjon av kollektivtransportalternativer, som buss eller t-bane, og gange.

**MERK**: cityXplorer-kart følger ikke med enheten. Se http://my.garmin.com hvis du vil kjøpe cityXplorer-kart.

**MERK**: Du kan endre typer kollektivtransport og begrense avstanden du må gå til fots langs en fotgjengerrute (side 51).

#### Bruke navigasjonskart for fotgjenger

Du finner flere kartfunksjoner på side 20.

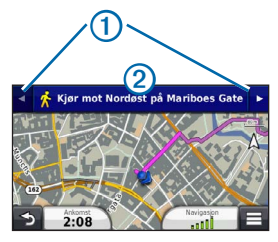

- Velg ① for å veksle mellom deler av ruten.
- Velg 2 for å vise ruten.

### Om kartikoner

 Når du navigerer i fotgjengermodus, viser din omtrentlige posisjon og reiseretning på kartet.

- Sirkelen rundt viser posisjonens nøyaktighet på kartet. Hvis sirkelen er liten, er posisjonen mer nøyaktig.
- De gule ikonene viser transportmetoden som brukes for hver del av ruten. Når du for eksempel ser, tar du en buss på det punktet på ruten.
- De svarte punktene på kartet viser stoppesteder for kollektivtransport langs ruten.

#### Aktivere transittyper

**MERK**: Transportmidler er tilgjengelig hvis cityXplorer-kart er lastet inn (side 25).

- 1 Velg Innstillinger > Navigasjon > Kollektivtransport.
- 2 Velg transportmidlene du vil ha med på ruten, og velg Lagre.

### Kartsider

### Tilpasse kartet

#### Tilpasse kartlagene

Du kan tilpasse hvilke data som vises på kartet, for eksempel ikoner for punkter av interesse og veiforhold.

- 1 Velg 🔳 på kartet.
- 2 Velg Kartlag.
- 3 Velg hvilke lag du vil skal vises på kartet, og velg Lagre.

#### Vise triploggen

Enheten inneholder en triplogg, som er en oversikt over tilbakelagt strekning.

- 1 Velg Innstillinger > Kart og kjøretøy > Kartlag.
- 2 Merk av for Triplogg.

#### Endre kartdatafeltet

- 1 Gå til kartet, og trykk på datafeltet nede i det venstre hjørnet.
- 2 Velg hvilken type data som skal vises.
- 3 Velg Lagre.

#### Endre perspektiv på kartet

- 1 Velg Innstillinger > Kart og kjøretøy > Kjøre kartvisning.
- 2 Velg et alternativ:
  - Velg Spor opp for å vise kartet todimensjonalt (2D) med reiseretningen øverst.
  - Velg Nord opp for å vise kartet i 2D med nord øverst.
  - Velg 3D for å vise kartet tredimensjonalt.

#### Tilpasse kartknapper

Du kan ha opptil tre ikoner til høyre for hovedkartet.

- 1 Velg Innstillinger > Kart og kjøretøy > Kartknapper.
- 2 Velg et ikon, og velg OK.
- 3 Velg 🚱.
- 4 Velg et annet ikon.

#### Fjerne knapper fra kartet

Du kan fjerne alle knappene fra høyre side av kartet.

- 1 Velg Innstillinger > Kart og kjøretøy > Kartknapper.
- 2 Velg et ikon, og trykk på OK.
- 3 Velg Lagre.

#### Endre kartdashbord

- 1 Velg Innstillinger > Kart og kjøretøy > Dashbord.
- 2 Bruk pilene til å velge et dashbord.
- 3 Velg Lagre.

### Vise svinger

#### Vise en liste med svinger

Når du navigerer etter en rute, kan du vise alle svingene og manøvrene i hele ruten og avstanden mellom hver sving.

#### 1 Velg tekstlinjen øverst på kartet.

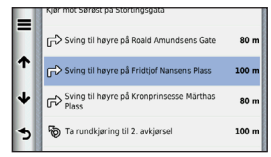

2 Velg en sving.

Det vises informasjon om svingen. For hovedveier vises det et bilde av veikrysset (hvis tilgjengelig).

#### Vise hele ruten på kartet

- Velg navigasjonslinjen øverst på kartet mens du navigerer etter en bilrute.
- 2 Velg > Kart.

#### Vise neste sving

Mens du navigerer etter en bilrute, vises det en forhåndsvisning av neste sving, kjørefeltendring eller andre manøvrer øverst til venstre på kartet. Forhåndsvisningen omfatter avstanden til svingen eller manøveren og kjørefeltet du skal kjøre i, hvis tilgjengelig.

På kartet velger du 🎲 for å vise neste sving på kartet.

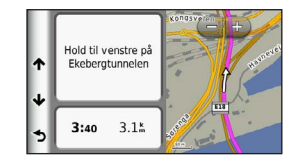

#### Vise veikryss

Når du navigerer etter en bilrute, kan du vise veikryss på hovedveier. Når du nærmer deg et veikryss på en rute, vises bildet av veikrysset en kort stund (hvis tilgjengelig).

Velg 💏 på kartet for å vise veikrysset (hvis tilgjengelig).

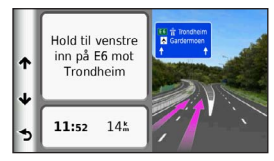

#### Vise trafikkvarsler

Når du navigerer etter en bilrute, kan et trafikkvarsel vises.

Velg varselet for å se mer informasjon.

#### Vise tripinformasjon

Tripinformasjonsiden viser gjeldende fart og statistikk for turen.

TIPS: Hvis du stopper ofte, bør du la enheten være slått på slik at den kan måle nøyaktig medgått tid under turen.

Gå til kartet, og velg **=** > **Tripcomputer**.

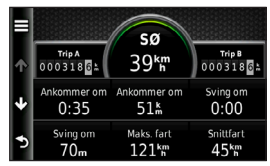

#### Nullstille tripinformasjon

- 1 Gå til kartet, og velg **=** > **Tripcomputer**.
- 2 Velg et alternativ:
  - Når du ikke navigerer etter en rute, kan du velge Nullstill alle for å nullstille alle datafelter på siden, bortsett fra speedometeret.
  - Velg Nullstill tripdata for å nullstille informasjonen på tripcomputeren.
  - Velg Nullstill maksimal hastighet hvis du vil nullstille den maksimale hastigheten.
  - Velg Nullstill trip B for å nullstille kilometertelleren.
# Vise informasjon om den gjeldende posisjonen

Du kan bruke Hvor er jeg?-siden for å vise informasjon om din gjeldende posisjon. Denne funksjonen er nyttig hvis du trenger å fortelle utrykningspersonell hvor du befinner deg.

Gå til kartet, og velg 
> Hvor er jeg?.

#### Finne tjenester i nærheten

- 1 Gå til kartet, og velg **> Hvor er jeg?**.
- 2 Trykk på Sykehus, Politistasjoner eller Drivstoff for å vise de nærmeste posisjonene i den valgte kategorien.

## Få anvisninger til gjeldende posisjon

Hvis du trenger å fortelle en annen person om hvordan man kommer seg til din gjeldende posisjon, kan enheten gi deg en liste med anvisninger.

# Velg Programmer > Hvor er jeg? > > Anvisninger til meg.

# Håndfrie telefonsamtaler

# Om håndfri telefonering

Ved hjelp av trådløs Bluetooth®-teknologi kan enheten kobles til mobiltelefonen, slik at du får en håndfri enhet. Hvis du vil kontrollere om mobiltelefonen med Bluetooth-teknologi er kompatibel med enheten din, kan du gå til www.garmin.com/bluetooth.

Det er ikke sikkert telefonen støtter alle de håndfrie telefonfunksjonene på enheten.

## Aktivere trådløs Bluetooth-teknologi

- 1 Velg Innstillinger > Bluetooth.
- 2 Velg Bluetooth.

#### Pare telefonen

Før du kan bruke håndfri telefonering, må du pare enheten med en kompatibel mobiltelefon. Når du parer telefonen med enheten, gjenkjenner de hverandre og kan raskt kobles sammen.

- 1 Plasser telefonen og enheten mindre enn 10 m (33 fot) fra hverandre.
- 2 Aktiver trådløs Bluetooth-teknologi på enheten (side 31).
- 3 Velg et alternativ:
  - · Velg Legg til telefon.
  - Hvis du allerede har paret en annen telefon, velger du Telefon > +.
- 4 Aktiver trådløs Bluetooth-teknologi på telefonen.
- 5 Velg OK på enheten.

Det vises en liste over Bluetooth-enheter som er i nærheten.

- 6 Velg telefonen fra listen, og velg OK.
- 7 Kontroller eventuelt at enheten lar seg koble til telefonen din.
- 8 Angi eventuelt Bluetooth-PIN-koden for enheten (1234) på telefonen.

## Koble fra telefonen

- 1 Velg Innstillinger > Bluetooth.
- 2 Velg Telefon > Ingen > Lagre.

Telefonen kobles fra enheten, men er fremdeles paret med enheten.

## Tips når du har paret enhetene

- Når du først har paret dem, kobles de to enhetene automatisk sammen hver gang du slår dem på.
- Du kan begynne å ringe når telefonen er koblet til enheten.

- Når du slår på enheten, forsøker den å koble seg til telefonen den sist var tilkoblet.
- Du må kanskje stille inn mobiltelefonen slik at den kobles automatisk til enheten når den slås på.

## Motta et anrop

Velg et alternativ når du mottar et anrop:

- Velg Svar.
- Velg Ignorer for å ignorere anropet.

# Foreta et anrop

### Ringe et nummer

- 1 Velg Telefon > Slå nummer.
- 2 Angi nummeret.
- 3 Velg Slå nummer.

### Ringe en kontakt i telefonboken

Telefonboken lastes fra telefonen til enheten hver gang de kobles sammen. Det kan ta et par minutter før telefonboken blir tilgjengelig. Det er ikke alle telefoner som støtter denne funksjonen.

- 1 Velg Telefon > Telefonbok.
- 2 Velg en kontakt.
- 3 Velg Ring.

## Ringe til et punkt av interesse

- 1 Velg Telefon > Punkter av interesse.
- 2 Velg et punkt av interesse (side 8).
- 3 Velg Ring.

#### Bruke anropsloggen

Anropsloggen lastes fra telefonen til enheten hver gang telefonen og enheten kobles sammen. Det kan ta et par minutter før anropsloggen blir tilgjengelig. Det er ikke alle telefoner som støtter denne funksjonen.

- 1 Velg Telefon > Anropslogg.
- 2 Velg en kategori.

Det vises en liste over anrop. De siste anropene vises øverst.

3 Velg et anrop.

# Bruke samtalealternativer

- 1 Velg 🗾 under en samtale.
- 2 Velg et alternativ:
  - Hvis du vil overføre lyd til telefonen, velger du **Telefon**.

**TIPS**: Du kan bruke denne funksjonen hvis du vil slå av enheten og fortsette samtalen, eller hvis du vil fortsette samtalen i fortrolighet.

• Hvis du vil vise et tastatur, velger du **Tastatur**.

TIPS: Du kan bruke denne funksjonen for å bruke automatiske systemer, for eksempel telefonsvarer.

- Hvis du vil dempe mikrofonen, velger du **Dempet**.
- Hvis du vil legge på, velger du Avslutt anrop.

# Lagre et telefonnummer hjem

**TIPS**: Når du har lagret et hjemmetelefonnummer, kan du redigere det ved å redigere Hjem i Lagret (side 14).

Velg Telefon > > Angi telefonnummer hjem, angi telefonnummeret, og velg Ferdig.

#### Ringe hjem

Du må angi et telefonnummer til hjemmet ditt før du kan ringe hjem ved hjelp av Ring hjem-knappen.

Velg Telefon > Ring hjem.

# Bruke programmene

# **Bruke Hjelp**

Velg **Programmer** > **Hjelp** for å vise informasjon om hvordan du bruker enheten.

### Søke i hjelpeemner

Velg Programmer > Hjelp > Q.

# Om ecoRoute

ecoRoute<sup>™</sup>-funksjonen beregner drivstoffsparing og drivstoffkostnader ved navigering til et bestemmelsessted, og den tilbyr verktøy for effektivisering av drivstofforbruket. Dataene du får fra ecoRoute-funksjonen, er bare beregninger. Dataene er ikke lest av på kjøretøyet, med mindre du bruker ecoRoute HD-tilbehøret. Hvis du vil ha mer nøyaktige drivstoffrapporter for kjøretøyet samt kjørevaner, må du kalibrere drivstoffsparingen (side 36).

I enkelte områder må du ha et ecoRoute HD-tilbehør for å kunne bruke ecoRoute-funksjonene.

## ecoRoute HD-tilbehør

Når du er koblet til ecoRoute HD-tilbehøret, kan enheten motta informasjon om kjøretøyet i sanntid, for eksempel feilmeldinger, turtall og batterispenning. Når det beregnes ecoRoute-data, inkluderer enheten dataavlesning fra kjøretøyet som kommer fra ecoRoute HD-tilbehøret.

Gå til www.garmin.com/ecoroute for å få mer informasjon om kompatibilitet og kjøp.

## Konfigurere kjøretøyprofilen

Den første gangen du bruker ecoRoute-funksjonene, må du angi informasjon om kjøretøyet.

- 1 Velg Programmer > ecoRoute<sup>™</sup>.
- 2 Angi drivstoff- og kilometerinformasjon.

## Endre drivstoffprisen

- 1 Velg Programmer > ecoRoute<sup>™</sup> > Ved pumpen.
- 2 Angi gjeldende drivstoffpris, og velg Neste.
- 3 Velg Ja.

# Kalibrere drivstoffsparingen

Du kan kalibrere drivstoffsparingen slik at du får mer nøyaktige drivstoffrapporter for ditt kjøretøy og dine kjørevaner. Du bør kalibrere når du fyller opp drivstofftanken.

- 1 Velg Programmer > ecoRoute<sup>™</sup> > Ved pumpen.
- 2 Angi riktig drivstoffpris.

- 3 Angi hvor mye drivstoff kjøretøyet har brukt siden forrige gang tanken ble fylt.
- 4 Angi strekningen du har tilbakelagt siden forrige gang tanken ble fylt.
- 5 Velg Neste.

Enheten beregner gjennomsnittlig drivstoffsparing.

6 Velg Lagre.

# Om ecoChallenge

ecoChallenge hjelper deg med å få best mulig drivstoffsparing ved å gi deg poeng for kjørevanene dine. Høyere ecoChallenge-poengsum indikerer at du sparer mye drivstoff. ecoChallenge samler data og regner ut en poengsum når enheten beveger seg og er i transportmodus for bil.

#### Vise ecoChallenge-poengsummer

- Vis gjeldende poengsum i 💁 ecoChallengeikonet på kartet.
- Velg **9** for å vise detaljert informasjon om poengsummer.

#### Om poengsummen i ecoChallenge

- **Gjeldende** viser poengsummen for gjeldende kjøring.
- **Totalt** viser en gjennomsnittspoengsum for fart, akselerasjon og bremsing.
- Fart viser poengsummen din for å kjøre med optimal hastighet for å spare drivstoff (70–100 km/t for de fleste kjøretøy).
- Fartsøkning viser poengsummen din for jevn og rolig fartsøkning. Du mister poeng for rask fartsøkning.
- Bremsing viser poengsummen din for jevn og rolig bremsing. Du mister poeng for hard bremsing.

#### Fjerne ecoChallenge-poengsummen fra kartet

Velg • > = > Innstillinger > Skjul > Lagre.

#### Nullstille ecoChallenge-poengsummer

Velg 🢁 > 🚍 > Nullstill.

## Vise informasjon om drivstoffsparingen

Du kan vise drivstofforbruket, totale drivstoffkostnader og gjennomsnittlig drivstoffsparing.

- 1 Velg Programmer > ecoRoute > Drivstoffsparing.
- 2 Velg en del av grafen for å zoome inn.

## Kilometerrapporter

Kilometerrapporter viser avstanden, tiden, den gjennomsnittlige drivstoffsparingen og drivstoffkostnadene ved navigering til et bestemmelsessted.

Det opprettes en kilometerrapport for hver rute du kjører. Hvis du stopper en rute på enheten, opprettes det en kilometerrapport for avstanden du har tilbakelagt.

## Vise en kilometerrapport

Du kan vise kilometerrapporter som er lagret på enheten.

**TIPS**: Du kan få tilgang til kilometerrapporter i mappen Reports på stasjonen/volumet for enheten (side 49).

- 1 Velg Programmer > ecoRoute<sup>™</sup> > Kilometerrapport.
- 2 Velg en rapport.

# Nullstille ecoRoute-informasjon

- Velg Programmer > ecoRoute<sup>™</sup> > Kjøretøyprofil.
- 2 Velg > Nullstill.

# Om lydbøker

Denne enheten kan spille av lydbøker fra Audible.com. Hvis du vil bruke denne funksjonen, må du abonnere på Audible.com. Gå til www.audible.com/garmin for å aktivere et 30-dagers gratis prøveabonnement.

# Laste inn lydbøker på enheten

Du må du abonnere på Audible.com før du kan laste inn lydbøker på enheten. Gå til www.audible.com/garmin hvis du vil ha mer informasjon.

- 1 Koble enheten til datamaskinen (side 2).
- 2 Logg på Audible.com-kontoen din fra datamaskinen.
- 3 Følg instruksjonene fra Audible.com for å laste inn lydbøker på enheten.

## Spille av en lydbok

- 1 Velg Programmer > Audible.
- 2 Velg Bla gjennom.
- 3 Velg Titler, Forfattere, Opplesere eller Bokmerker.
- 4 Velg en bok.
- 5 Velg et alternativ for å styre avspillingen.
  - Hvis du vil legge til et bokmerke, velger du n.
  - Hvis du vil sette avspillingen på pause, velger du .

Hvis du vil fortsette avspillingen, velger du .

- Bruk glidebryteren øverst på siden for å gå raskt fremover eller bakover i boken.
- Hvis du vil gå til neste kapittel, velger du
- Hvis du vil gå til forrige kapittel, velger du
- Hvis du vil spole frem, holder du inne

• Hvis du vil spole tilbake, holder du inne

# Legge til et bokmerke

Når du spiller av en lydbok, fortsetter avspilleren automatisk lydboken fra der du stoppet forrige gang. Du kan legge til et bokmerke for å merke et bestemt punkt i lydboken.

Når du spiller av en lydbok, velger du M > Bokmerke.

# Fortsette avspilling fra et bokmerke

- 1 Velg mens du spiller av en lydbok.
- 2 Velg et bokmerke.

# Gi nytt navn til et bokmerke

Standarden er at enheten gir navn til bokmerker ved å bruke bokmerkets tidsstempel. Du kan gi nytt navn til bokmerker.

- 2 Velg et bokmerke.

3 Angi et navn, og velg Ferdig.

## Slette et bokmerke

- Velg > > Slett bokmerker mens du spiller av en lydbok.
- 2 Velg et bokmerke.

# Planlegge en tur

Du kan bruke turplanleggeren til å opprette og lagre en tur med flere bestemmelsessteder.

- 1 Velg Programmer > Turplanlegger.
- 3 Velg Velg startposisjon.
- 4 Søk etter en posisjon (side 8).
- 5 Velg Velg.
- 6 Hvis du vil legge til flere posisjoner, velger du ♣.
- 7 Velg Neste.
- 8 Angi et navn, og velg Ferdig.

## Redigere en reiseplan

- 1 Velg Programmer > Turplanlegger.
- 2 Velg en lagret tur.
- 3 Velg et alternativ:
  - Velg en posisjon på turen for å endre tidspunkt for ankomst eller avgang.
  - Velg en posisjon på turen, og velg deretter Varighet for å registrere hvor lenge du skal oppholde deg ved posisjonen.
  - Velg reisetid for å endre transportmodus eller rutepreferanse for den delen av turen.
  - Velg Kart for å vise turen på kartet.

# Navigere til en lagret tur

- 1 Velg Programmer > Turplanlegger.
- 2 Velg en lagret tur.
- 3 Velg Start!.
- 4 Velg en rute hvis du blir bedt om det (side 19).

#### Redigere en lagret tur

- 1 Velg Programmer > Turplanlegger.
- 2 Velg en lagret tur.
- 3 Velg
- 4 Velg et alternativ:
  - · Velg Gi nytt navn til tur.
  - Velg Rediger bestemmelsessteder for å legge til og slette posisjoner samt endre rekkefølgen på posisjoner.
  - · Velg Slett tur.
  - Velg Optimaliser rekkefølge for å ordne stoppestedene på turen i den mest effektive rekkefølgen.

# Bruke medieavspilleren

Mediespilleren er ikke tilgjengelig på alle modeller.

Denne enheten kan spille av mp3-filer. Noen modeller kan spille av mp4-filer. Se side 49 for å legge til filer på enheten.

- 1 Velg Programmer > Mediespiller.
- 2 Velg et alternativ:
  - Hvis du vil spille av en sang, velger du
     .
  - Hvis du vil justere volumet, velger du 4...
  - Hvis du vil veksle mellom sanger, velger du 🔫 og 🍽 .
  - Hvis du vil blande sanger, velger du 😫

  - Hvis du vil gjenta en sang, velger du 4.

# Bla gjennom musikkfiler

Du kan bla gjennom enheten for å finne andre sanger som du har lastet inn på enheten.

- 1 Velg Programmer > Mediespiller.
- 2 Velg Bla gjennom.
- 3 Velg et alternativ.

# Vise bilder

Vis bilder som du har lagret på enheten eller på et minnekort. Se side 48 hvis du vil ha mer informasjon om hvordan du laster inn bilder på enheten.

- 1 Velg Programmer > Bildeviser.
- 2 Bruk pilene for å bla gjennom bildene.
- 3 Velg et bilde.

# Vise en bildefremvisning

- 1 Velg Programmer > Bildeviser.
- 2 Velg ►.

Når bildefremvisningen pågår, kan du trykke på skjermen for å stoppe fremvisningen.

## Angi et bakgrunnsbilde

- 1 Velg Programmer > Bildeviser.
- 2 Velg et bilde.
- 3 Velg > Angi som bakgrunnsbilde.

- 4 Bruk knappene på skjermen til å justere bakgrunnsbildet.
- 5 Velg Lagre.

#### Slette bilder

- 1 Velg Programmer > Bildeviser.
- 2 Velg et bilde.
- 3 Velg > Slett > Ja.

# Vise tidligere ruter og bestemmelsessteder

Du må aktivere funksjonen for reisehistorikk før du kan bruke denne funksjonen (side 54).

Du kan vise tidligere ruter og steder du har stoppet, på kartet.

Velg Programmer > Hvor jeg har vært.

# Bruke verdensuret

- 1 Velg Programmer > Verdensur.
- 2 Velg eventuelt en by, angi et bynavn, og velg Ferdig.

## Vise verdenskartet

Velg Programmer > Verdensur > 👀.

Nattetid vises i det skyggelagte området på kartet.

# Stille inn en alarm

- 1 Velg Programmer > Alarmklokke.
- 2 Angi et klokkeslett.
- 3 Merk av for Alarm på.

# Finne forrige parkeringsplass

Hvis du fjerner enheten fra bilbraketten mens enheten er på, lagres gjeldende posisjon som en parkeringsplass. Velg Programmer > Siste plass.

## Lagre en parkeringsplass

- 1 Velg Programmer > Siste plass.
- 2 Velg Parkering eller Siste plass.
- 3 Velg > Lagre.
- 4 Skriv eventuelt inn et navn.

# Bruke kalkulatoren

Velg Programmer > Kalkulator.

# Konvertere enheter

- 1 Velg Programmer > Enhetskalkulator.
- 2 Velg eventuelt knappen ved siden av Konverter, velg en målekategori, og velg Lagre.
- 3 Velg eventuelt en enhetsknapp, velg en måleenhet, og velg Lagre.

- 4 Velg feltet under enheten som skal konverteres.
- 5 Angi nummeret, og velg Ferdig.

## Angi vekslingskurser manuelt

Med enheten kan du oppdatere alle valutavekslingskursene manuelt, slik at du alltid bruker de nyeste kursene.

- 1 Velg Programmer > Enhetskalkulator.
- 2 Velg knappen ved siden av Konverter.
- 3 Velg Valuta, og velg deretter Lagre.
- 4 Velg eventuelt en valutaknapp, velg en annen valuta, og velg Lagre.
- 5 Velg knappen nederst på skjermen som viser vekslingskursen.
- 6 Velg boksen ved siden av en valuta.
- 7 Angi en verdi, og velg Ferdig.
- 8 Velg OK.

# Bruke språkguiden

Bruk språkguiden til å slå opp og oversette ord eller uttrykk.

Velg Programmer > Språkguide.

# Velge språk i språkguiden

Du kan velge hvilke språk du vil oversette når du oversetter ord og uttrykk.

- 1 Velg Programmer > Språkguide > Ord og uttrykk.
- 2 Velg > Språk.
- 3 Velg Fra, velg språket det skal oversettes fra, og velg Lagre.
- 4 Velg Til, velg språket det skal oversettes til, og velg Lagre.

### Oversette ord og uttrykk

- 1 Velg Programmer > Språkguide > Ord og uttrykk.
- 2 Velg en kategori og underkategorier.
- 3 Velg eventuelt **Q**, angi et nøkkelord, og velg Ferdig.
- 4 Velg et ord eller et uttrykk.
- 5 Velg 🔍 for å høre på oversettelsen.

## Bruke ordboken

- 1 Velg Programmer > Språkguide > Ordbøker.
- 2 Velg en ordbok.
- 3 Velg eventuelt **Q**, angi et ord, og velg Ferdig.
- 4 Velg et ord.
- 5 Velg I for å høre på oversettelsen.

# Trafikk

#### MERKNAD

Garmin er ikke ansvarlig for at trafikkinformasjonen er korrekt.

Trafikkinformasjon er kanskje ikke tilgjengelig i alle områder eller land.

Det følger med en trafikkmottaker i enkelte pakker. Den er innebygd i strømkabelen for bil. Trafikkmottakeren og enheten må være slått på og innenfor rekkevidde av en stasjon som sender trafikkdata, for å kunne motta trafikkinformasjon. Du trenger ikke å aktivere abonnementet som følger med trafikkmottakeren.

Hvis du vil ha informasjon om trafikkmottakere og dekningsområder, kan du gå til www.garmin.com/traffic.

# Aktivere trafikk

- 1 Velg Innstillinger > Trafikk.
- 2 Velg Oppdatert trafikk.

# Trafikkdata

- 1 Koble trafikkmottakeren til en ekstern strømkilde.
- 2 Koble trafikkmottakeren til enheten.

**MERK**: Oppvarmede frontruter (med metall) kan redusere ytelsen til trafikkmottakeren.

# Trafikkmottaker

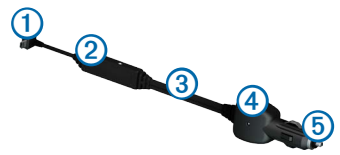

| 1 | Mini-USB-kontakt            |
|---|-----------------------------|
| 2 | Kontakt for ekstern antenne |
| 3 | Intern antenne              |
| 4 | Indikatorlampe for strøm    |
| 5 | Bilstrømadapter             |

#### Om trafikkikonet

Når du mottar trafikkinformasjon, vises et trafikkikon på kartet. Trafikkikonet endrer farge etter hvor alvorlige trafikkforholdene er.

| Farge | Alvorlighetsgrad | Betydning                                                                            |
|-------|------------------|--------------------------------------------------------------------------------------|
| Grønn | Lav              | Trafikken flyter fritt.                                                              |
| Gul   | Middels          | Trafikken forflytter seg, men<br>det er forsinkelser. Det er<br>moderate køer.       |
| Rød   | Нøу              | Trafikken står stille eller<br>beveger seg sakte. Det er<br>en alvorlig forsinkelse. |

# Trafikk på ruten

Når ruten beregnes, undersøker enheten de gjeldende trafikkforholdene og velger automatisk den ruten som tar kortest tid. Hvis det oppstår store forsinkelser i trafikken mens du navigerer, beregnes ruten automatisk på nytt.

Trafikkikonet 😨 endrer farge for å vise hvor alvorlig trafikkforholdene er på ruten eller veien du kjører.

Enheten kan rute deg gjennom en trafikkforsinkelse hvis det ikke finnes andre og bedre ruter. Forsinkelsestiden legges automatisk til den beregnede ankomsttiden.

## Vise trafikk på ruten

- 1 Velg 😨 mens du navigerer etter en rute.
- 2 Velg Trafikk på ruten.

En liste over trafikkhendelser vises, ordnet etter hvor de er langs ruten. 3 Velg en hendelse.

## Unngå trafikk på ruten manuelt

- 📔 Velg 🕤 på kartet.
- 2 Velg Trafikk på ruten.
- 3 Bruk eventuelt pilene for å vise andre trafikkforsinkelser på ruten.
- 4 Velg => Unngå.

## Velge en alternativ rute

- 1 Velg 🕤 mens du navigerer etter en bilrute.
- 2 Velg Alternativ rute.
- 3 Velg en rute.

# Vise trafikk på kartet

Trafikkartet viser fargekodet trafikkflyt og forsinkelser på veier i nærheten.

- l 🛛 Velg 🕝 på kartet.
- 2 Velg Trafikkforhold.

# Trafikk i ditt område

## Søke etter trafikkforsinkelser

- 1 Velg 🕤 på kartsiden.
- 2 Velg Trafikkforhold > Q.
- 3 Velg et element i listen for å vise forsinkelser på veien.
- 4 Hvis det er mer enn én forsinkelse, bruker du pilene for å vise andre forsinkelser.

# Vise en trafikkhendelse på kartet

- 1 Velg 🕤 på kartet.
- 2 Velg Trafikkforhold.
- 3 Velg et trafikkikon.

# Forstå trafikkdata

Tegnforklaringen forklarer ikonene og fargene som brukes på trafikkartet.

- 1 Velg 🕤 på kartet.
- 2 Velg Tegnforklaring for trafikk.

# Databehandling

Du kan lagre filer, for eksempel JPEG-bildefiler, på enheten. Enheten har et minnekortspor for ytterligere datalagring.

**MERK**: Enheten er ikke kompatibel med Windows<sup>®</sup> 95, 98, Me, Windows NT<sup>®</sup> og Mac<sup>®</sup> OS 10.3 og tidligere versjoner.

# Filtyper

Enheten støtter følgende filtyper:

- JPEG- og JPG-bildefiler (side 42).
- Kart og GPX-veipunktfiler fra MapSource<sup>®</sup> (side 59)
- Egendefinerte POI-filer for GPI fra Garmins POI Loader (side 60)

# Om minnekort

Du kan kjøpe minnekort hos en elektronikkforhandler, eller du kan kjøpe forhåndslastet Garminkartprogramvare (www.garmin.com/trip\_planning). I tillegg til kart- og datalagring kan minnekortet brukes til å lagre filer, for eksempel kart, bilder, geocacher, ruter, veipunkter og egendefinerte POler.

#### Installere et minnekort

Enheten støtter minne- eller datakort av typen microSD<sup>™</sup> og microSDHC.

- 1 Sett inn et minnekort i sporet på enheten.
- 2 Skyv det inn til du hører et klikk.

# Overføre filer fra datamaskinen

1 Koble enheten til datamaskinen (side 2).

Enheten og minnekortet vises som flyttbare stasjoner i Min datamaskin på Windowsdatamaskiner og som volumer på Macdatamaskiner.

**MERK**: Noen datamaskiner med flere nettverksstasjoner kan ikke vise nüvistasjoner. Du finner mer informasjon om hvordan du tilordner stasjonene, i hjelpefilen til operativsystemet.

- 2 Åpne filleseren på datamaskinen.
- 3 Velg filen.
- 4 Klikk på Rediger > Kopier.
- 5 Åpne Garmin- eller minnekortstasjonen/volumet.
- 6 Velg Rediger > Lim inn.

Filen vises på listen over filer i enhetens minne eller på minnekortet.

## Koble fra USB-kabelen

- 1 Gjør ett av følgende:
  - Windows-datamaskiner: Klikk på ikonet for å løse ut i systemstatusfeltet.
  - Mac-datamaskiner: Dra volumikonet til papirkurven .
- 2 Koble kabelen fra datamaskinen.

# **Slette filer**

#### MERKNAD

Hvis du ikke er sikker på hvilken funksjon en fil har, må du ikke slette den. Enhetens minne inneholder viktige systemfiler som ikke må slettes.

- 1 Åpne Garmin-stasjonen eller -volumet.
- 2 Åpne eventuelt en mappe eller et volum.
- 3 Velg en fil.
- 4 Trykk på Delete-tasten på tastaturet.

# Tilpasse enheten

- 1 Velg Innstillinger.
- 2 Velg en innstillingskategori.
- 3 Velg innstillingen for å endre den.

# Innstillinger for kart og kjøretøy

Velg Innstillinger > Kart og kjøretøy.

- Kjøretøy endrer ikonet som brukes til å vise din posisjon på kartet. Du finner flere ikoner på www.garmingarage.com.
- Kjøre kartvisning angir kjørekartets perspektiv.
- Fotgjenger kartvisning angir fotgjengerkartets perspektiv.
- Kartdetalj angir detaljnivået som vises på kartet. Hvis du viser flere detaljer, kan det føre til at kartet tegnes opp langsommere.
- Karttema endrer fargen på kartdataene.

- Innstillinger for kartverktøy angir hvilke ikoner som vises på kartet. Opptil tre ikoner kan vises på kartet.
- Kartlag angir dataene som vises på kartet (side 27).
- Dashbord angir layout for kartdashbordet.
- Mine kart

## Aktivere kart

**TIPS**: Du kan kjøpe ekstra kartprodukter på http://www.garmin.com/us/maps.

- 1 Velg Innstillinger > Kart og kjøretøy > Mine kart.
- 2 Velg et kart.

# Navigasjonsinnstillinger

Velg Innstillinger > Navigasjon.

• Beregningsmodus – angir rutepreferanser.

- Unngåelser angir veielementer som skal unngås på en rute.
- Egendefinerte unngåelser gjør det mulig å unngå bestemte veier eller områder.
- Avanserte omkjøringer angir lengden for en omkjøring.
- Maksimal gangavstand angir maksimal gangavstand for en fotgjengerrute.
- Kollektivtransport aktiverer eller deaktiverer ulike typer transportmidler.
- Sikker modus deaktiverer alle funksjoner som krever betydelig oppmerksomhet, og som kan distrahere føreren.
- **GPS-simulator** hindrer enheten i å motta et GPS-signal og sparer batteristrøm.

#### Rutepreferanser

Velg Innstillinger > Navigasjon > Beregningsmodus.

Ruteberegningen er basert på data om veihastighet og kjøretøysakselerasjon for en gitt rute.

- Raskere tid beregner ruter som er raskere å kjøre, men som kan være lengre i avstand.
- Kortere distanse beregner ruter som er kortere i avstand, men som kan ta lengre tid å kjøre.
- Mindre drivstoff beregner ruter som kan kreve mindre drivstoff enn andre ruter.
- Utenfor vei beregner en luftlinje fra gjeldende posisjon til bestemmelsesstedet.

# Skjerminnstillinger

#### Velg Innstillinger > Skjerm.

- Fargemodus angir en lys bakgrunn (Dag), en mørk bakgrunn (Natt) eller veksler automatisk mellom de to, basert på tidspunktet for soloppgang og solnedgang for din gjeldende posisjon (Auto).
- Lysstyrke endrer lysstyrken på skjermen. Du kan spare batteristrøm ved å redusere lysstyrken.
- Tidsavbrudd for skjerm angir inaktiv tid før enheten går i dvalemodus.
- Skjermbilde gjør det mulig å ta bilde av enhetens skjerm. Skjermbilder lagres i mappen Screenshot på enheten.

# **Bluetooth-innstillinger**

Velg Innstillinger > Bluetooth.

- Bluetooth aktiverer Bluetooth-komponenten.
- Legg til telefon eller Telefon administrerer tilkoblinger mellom enheten og mobiltelefoner med trådløs Bluetooth-teknologi.
- Enhetsnavn gjør det mulig å angi et enhetsnavn som identifiserer enhetene dine med Bluetooth-teknologi.

## Administrere listen over Bluetooth-enheter

Du kan legge til, koble fra eller slette telefoner som enheten oppdager når Bluetooth er aktivert.

- 1 Velg Innstillinger > Bluetooth > Telefon.
- 2 Velg et alternativ:
  - Velg en telefon du vil koble enheten din til.
  - Velg 🕂 for å legge til en telefon på menyen.

- Velg 🛱 for å slette en telefon fra enhetens minne.
- Velg **Ingen** for å avslutte den gjeldende tilkoblingen.

## **Deaktiverer Bluetooth**

- 1 Velg Innstillinger > Bluetooth.
- 2 Velg Bluetooth.

# Trafikkinnstillinger

Velg Innstillinger > Trafikk.

- Oppdatert trafikk aktiverer trafikk
- **Abonnementer** viser en liste over gjeldende trafikkabonnementer.
- trafficTrends<sup>™</sup>

## Aktivere trafikk

Trafikkmottakeren er inkludert i enkelte enhetspakker.

Velg Innstillinger > Trafikk > Oppdatert trafikk.

#### Om trafikkabonnementer

Du kan kjøpe flere abonnementer eller fornye abonnementene hvis de utløper. Gå til www.garmin.com/traffic.

#### Vise trafikkabonnementer

Velg Innstillinger > Trafikk > Abonnementer.

# trafficTrends

Når trafficTrends-funksjonen er aktivert, registrerer enheten data om trafikkhistorikk og bruker disse dataene til å beregne mer effektive ruter. Denne informasjonen sendes til Garmin når du kobler enheten til myGarmin<sup>™</sup> ved hjelp av datamaskinen.

**MERK**: Det kan hende at det beregnes ulike ruter basert på tendenser i trafikken for ulike ukedager eller tidspunkter på dagen.

#### Deaktivere trafficTrends

Hvis du ikke vil at enheten skal registrere eller dele trafikkdata, må du deaktivere trafficTrends. Velg Innstillinger > Trafikk > trafficTrends.

# Innstillinger for enheter og tid

Velg Innstillinger > Enheter og tid.

- Gjeldende tid angir klokkeslett for enheten.
- Tidsformat gjør det mulig å velge mellom 12-timers og 24-timers tidsformat eller UTCtidsformat.
- Enheter angir måleenheten som brukes for avstander.

# Innstillinger for språk og tastatur Velg Innstillinger > Språk.

- Talespråk angir språket for talemeldinger.
- Tekstspråk all tekst på skjermen vises på det valgte språket.

**MERK**: Selv om du endrer tekstspråket, endres ikke språket i brukerangitte data eller kartdata, for eksempel gatenavn.

- Tastaturspråk angir språket for tastaturet.
- Tastaturlayout angir tastaturlayout.

# Innstillinger for varsler for nærhetspunkter

#### Velg Innstillinger > Varsler for nærhetspunkter.

- Lyd angir en varseltone.
- Varsler varsler deg når du nærmer deg egendefinerte fotobokser.

# Om enhet og personvern

Velg Innstillinger > Enhet.

 Om – viser enhetens programvareversjon, nhetens ID-nummer og informasjon om flere andre programvarefunksjoner.  Lisensavtaler for sluttbruker – viser lisensavtalene for sluttbruker som gjelder for valget ditt.

**MERK**: Du trenger denne informasjonen når du skal oppdatere systemprogramvaren eller kjøpe flere kartdata (side 60).

- Reisehistorikk gjør det mulig for enheten å registrere informasjon for funksjonene trafficTrends (side 22), Hvor jeg har vært (side 42) og Triplogg (side 27).
- Tøm reisehistorikk

# Gjenopprette innstillinger

Du kan gjenopprette en innstillingskategori eller alle innstillingene til fabrikkinnstillingene.

- 1 Velg Innstillinger.
- 2 Velg eventuelt en innstillingskategori.
- 3 Velg > Gjenopprett.

# Tillegg

# Strømkabler

Enheten kan tilføres strøm på tre måter.

- Strømkabel for bil
- USB-kabel
- Nettadapter (valgfritt tilbehør)

# Ta vare på enheten

#### MERKNAD

Unngå å miste enheten i bakken, og ikke bruk den på steder der den kan bli utsatt for voldsomme støt eller vibrasjoner.

Enheten må ikke komme i kontakt med vann.

Kontakt med vann kan gjøre at denne enheten slutter å fungere som den skal.

Ikke oppbevar enheten på et sted der den kan bli utsatt for ekstreme temperaturer over lengre tid. Dette kan føre til permanent skade. Du må aldri trykke på skjermen med et hardt eller skarpt redskap, da dette kan skade skjermen.

## Rengjøre enhetens utside

#### MERKNAD

Unngå kjemiske rengjøringsmidler og løsemidler som kan skade plastdeler.

- Rengjør enhetens utside (ikke berøringsskjermen) med en klut fuktet med mildt såpevann.
- 2 Tørk av enheten.

# Rengjøre berøringsskjermen

- 1 Bruk en myk, ren og lofri klut.
- 2 Bruk eventuelt vann, isopropylalkohol eller brillerens.
- 3 Påfør middelet på kluten.
- 4 Tørk forsiktig av skjermen med kluten.

## Unngå tyveri

- Fjern enheten og braketten når de ikke er i bruk.
- Fjern merket etter sugekoppen på frontruten.
- Ikke oppbevar enheten i hanskerommet.
- Registrer enheten på http://my.garmin.com.

# Slette brukerdata

- 1 Slå på enheten.
- 2 Trykk fingeren mot det nederste høyre hjørnet av skjermen.
- 3 Fortsett å trykke på skjermen til popup-vinduet vises.
- 4 Velg Ja for å fjerne alle brukerdata.

Alle de opprinnelige innstillingene gjenopprettes. Alle elementer du har lagret, blir slettet.

## Forlenge batterilevetiden

- Ikke utsett enheten for ekstreme temperaturer.
- Sett enheten i dvalemodus (side 4).
- Senk lysstyrken på skjermen (side 4).
- Ikke la enheten stå i direkte sollys.
- Demp volumet (side 4).
- Deaktiver Bluetooth (side 53).
- Forkort tiden for tidsavbrudd for skjerm (side 52).

# Skifte sikringen i strømkabelen for bil

#### MERKNAD

Når du skifter sikringen, må du passe på at du ikke mister noen av de små delene, og at de blir satt riktig på plass igjen. Strømkabelen for bil fungerer ikke med mindre den monteres korrekt.

Hvis enheten ikke lades i bilen, kan det hende at du må skifte sikringen på tuppen av biladapteren.

1 Løsne endestykket.

**TIPS**: Det kan hende du må bruke en mynt til å fjerne endestykket.

- 2 Fjern endestykket, sølvtuppen og sikringen (sylinder i glass og sølv).
- 3 Installer en 2 A-kvikksikring.

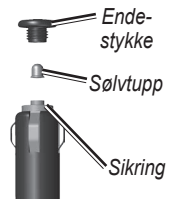

- 4 Sett sølvtuppen i endestykket.
- 5 Skru endestykket tilbake på plass i strømkabelen for bil.

# Montere på dashbordet

#### MERKNAD

Det permanente monteringslimet er svært vanskelig å fjerne etter at det er påført.

Bruk den vedlagte monteringsplaten hvis du vil montere enheten på dashbordet i henhold til gjeldende bestemmelser.

- 1 Rengjør og tørk av dashbordet der du vil plassere platen.
- 2 Fjern limbeskyttelsen under platen.
- 3 Plasser platen på dashbordet.
- 4 Fjern den gjennomsiktige plasten fra platens overside.
- 5 Plasser sugekoppbraketten på platen.

6 Skyv spaken ned (mot platen).

# Fjerne enheten, holderen og braketten

#### Fjerne enheten fra holderen

- 1 Trykk opp tappen øverst på holderen.
- 2 Vipp enheten fremover.

## Fjerne holderen fra braketten

- 1 Vri holderen mot høyre eller venstre.
- 2 Bruk kraft til holdersokkelen løsner fra brakettballen.

## Fjerne sugekoppbraketten fra frontruten

- 1 Vipp spaken på sugekoppbraketten mot deg.
- 2 Dra tappen på sugekoppen mot deg.

# **Oppdatere kart**

Du kan oppdatere kartene på enheten. Hvis du vil ha mer informasjon, kan du gå til www.garmin.com/mapupdates og velge Map Update User Guide (Brukerveiledning for kartoppdatering).

## Om nüMaps Lifetime

Enkelte modeller leveres med nüMaps Lifetimeabonnementer som sørger for kartoppdateringer hvert kvartal i hele levetiden til enheten. Du finner vilkår og betingelser på www.garmin.com/us /maps/numaps\_lifetime.

| LM  | Denne modellen inkluderer et nüMaps<br>Lifetime-abonnement.                                                               |
|-----|----------------------------------------------------------------------------------------------------|
| LMT | Denne modellen inkluderer et<br>livstidsabonnement på trafikk, et<br>nüMaps Lifetime-abonnement og en<br>trafikkmottaker. |

# Kjøpe tilleggskart

- 1 Gå til produktsiden for enheten på Garmins webområde (www.garmin.com).
- 2 Klikk på kategorien Kart.
- 3 Følg instruksjonene på skjermen.

# Fotobokser

#### 

Garmin er ikke ansvarlig for nøyaktigheten til eller konsekvensene av å bruke en egendefinert POIdatabase eller fotoboksdatabase.

Fotoboksinformasjon er tilgjengelig enkelte steder. Gå til http://my.garmin.com for å se hvor denne tjenesten er tilgjengelig. nüvi-enheten inneholder informasjon om plassering av flere hundre fotobokser i de områdene tjenesten er tilgjengelig. nüvi-enheten varsler deg når du nærmer deg en fotoboks, og den kan advare deg hvis du kjører for fort. Dataene blir oppdatert minst én gang i uken, så du har alltid tilgang til så oppdatert informasjon som mulig. Du kan når som helst kjøpe et nytt område eller forlenge et eksisterende abonnement. Hvert område du kjøper, har en utløpsdato.

# Egendefinerte punkter av interesse

Egendefinerte POIer er egendefinerte punkter på kartet. De kan inneholde varsler som forteller deg at du er nær et merket punkt, eller at du kjører fortere enn en angitt hastighet.

#### Installere POI Loader

Du kan opprette eller laste ned egendefinerte POI-lister og installere dem på enheten ved hjelp av programmet POI Loader.

- 1 Gå til www.garmin.com/extras.
- 2 Klikk på Tjenester > POI Loader.
- 3 Installer POI Loader på datamaskinen.

## Bruke hjelpefilene til POI Loader

Du finner mer informasjon om POI Loader i hjelpefilen.

Klikk på Hjelp mens POI Loader kjører.

## Finne tillegg

- 1 Velg Hvor skal du? > Kategorier > Egendefinerte POler.
- 2 Velg en kategori.

# Kjøpe tilbehør

Gå til http://buy.garmin.com.

# Feilsøking

| Problem                       | Løsning                                                                                                   |
|-------------------------------|----------------------------------------------------------------------------------------------------|
| Enheten innhenter ikke        | <ul> <li>Kontroller at GPS-simulatoren er slått av (side 51).</li> </ul>                                  |
| satellittsignaler.            | <ul> <li>Gå til hovedmenyen, og velg Innstillinger &gt; Navigasjon &gt; GPS-simulator &gt; Av.</li> </ul> |
|                               | <ul> <li>Ta med enheten ut av parkeringshus og bort fra høye bygninger og trær.</li> </ul>                |
|                               | <ul> <li>Hold enheten på samme sted i noen minutter.</li> </ul>                                           |
| Sugekoppen fester seg ikke    | Vask sugekoppen og frontruten med isopropanol.                                                            |
| til frontruten.               | Tørk av med en ren, tørr klut.                                                                            |
|                               | Fest sugekoppen (side 1).                                                                                 |
| Enheten lader ikke i          | Kontroller sikringen i strømkabelen for bil (side 58).                                                    |
| kjøretøyet.                   | <ul> <li>Forsikre deg om at kjøretøyet er i gang og forsyner strøm til strømuttaket.</li> </ul>           |
|                               | <ul> <li>Enheten kan bare lade i temperaturer mellom 0 °C og 45 °C (32 °F og 113 °F).</li> </ul>          |
|                               | Hvis enheten plasseres i direkte sollys eller i varme omgivelser, kan den ikke lade.                      |
| Batteriet mitt har ikke strøm | Hvis du vil maksimere tiden mellom hver gang du må lade, kan du dempe                                     |
| lenge.                        | bakgrunnsbelysningen (side 52).                                                                           |
| Batterimåleren min virker     | La enheten lades helt ut før du lader den helt opp igjen (uten å avbryte ladingen).                       |
| unøyaktig.                    |                                                                                                    |

| Hvordan vet jeg at enheten er<br>i USB-masselagringsmodus?                              | Når enheten er i USB-masselagringsmodus, vises det et bilde på skjermen som indikerer at<br>enheten er koblet til en datamaskin. I tillegg skal du kunne se to nye eksterne diskstasjoner<br>i <b>Min datamaskin</b> .                                                                                               |
|-----------------------------------------------------------------------------------------|----------------------------------------------------------------------------------------------------|
| Enheten er koblet til<br>datamaskinen, men<br>den går ikke inn i<br>masselagringsmodus. | <ol> <li>Koble USB-kabelen fra datamaskinen.</li> <li>Slå av enheten.</li> <li>Koble USB-kabelen til en USB-port på datamaskinen og til enheten.<br/>Enheten slår seg automatisk på og går inn i USB-masselagringsmodus.</li> <li>Kontroller at enheten er koblet til en USB-port og ikke til en USB-hub.</li> </ol> |
| Jeg finner ingen nye eksterne stasjoner på listen over stasjoner.                       | Hvis du har flere tilordnede nettverksstasjoner, kan det hende at Windows har problemer<br>med å tilordne stasjonsbokstaver til stasjonene på enheten. Du finner mer informasjon om<br>hvordan du tilordner stasjonsbokstaver i operativsystemets hjelpefil.                                                         |
| Telefonen min kobler seg<br>ikke til enheten.                                           | <ul> <li>Gå til hovedmenyen, og velg Verktøy &gt; Innstillinger &gt; Bluetooth. Bluetooth-feltet må være satt til Aktivert.</li> <li>Slå på telefonen, og plasser den innenfor en radius på 10 m (33 fot) fra enheten.</li> <li>Gå til www.garmin.com/bluetooth hvis du trenger mer hjelp.</li> </ul>                |

# Indeks

### A

adresser 11 anrop dempe 34 hjem 35 legge på 34 svare 33 antatt ruting 22 automatisk volum 4 aktivere 5

#### В

batteri 62 beregne ruter på nytt 21 beskytte enheten 56 bildeviser 42 Bluetooth-teknologi 31–70 enhetsnavn 53 innstillinger 53 pare med telefon 32 bredde- og lengdegrad 12 brukerdata, slette 57

#### С

cityXplorer-kart 19

#### D

dashbordplate 58 datamaskin, tilkobling 2 dempet anrop 34 detaljerte anvisninger 28 detaljerte kart 48, 51 diakritiske tegn 7

#### E

ecoRoute 35–38 ecoChallenge-poengsum 37 informasjon om drivstoffsparing 37 kalibrere drivstoffsparingen 36 kilometerrapport 37 kjøretøyprofil 35 egendefinerte POIer 61 enhets-ID 55 enhetskalkulator 43

#### F

fartsgrense ikon 21 feilsøking 62 filer slette 50 støttede typer 48 finne posisjoner bruke søkelinjen 9 etter adresse 11 etter koordinater 12 lagrede posisjoner 15 fjerne braketten 59 fotgjengermodus innstillinger 23

#### G

geocaching 12 gi turer nytt navn 41 gjeldende posisjon, anvisninger til 31 gjeldende posisjon, lagre 14 GPS innstillinger 51 simulator 14

#### Η

Hjelp 35 hjem angi en posisjon 13 telefonnummer 35 Hvor er jeg? 31 Hvor jeg har vært aktivere 55 Hvor skal du? tilpasning 7

#### J

JPEG-bildefiler 48

#### K

kalkulator 43 kart detaljnivå 50 feil 10 kjøpe 60 layout for data 27 legge til 60 tema 50 vise 27 kartvisning i 2D, 3D 27 kilometerrapport 37 kjøreanvisninger 28 knapper på skjermen 6 kollektivtransport unngåelser 23, 26 konvertere enheter 43 valuta 44 koordinater 12

#### L

lade enheten 1, 62 lagre gjeldende posisjon 14 Lagrede posisjoner 14–15 legge til et punkt 21 lydbok 38 bokmerke 39 laste inn 38 spille 39

#### Μ

mål, konvertere 43 manøverliste 28 MapSource 48, 60 masselagringsmodus 48 menyen hvor skal du? 7 tilpasning snarveisikon, fjerne 7 snarveisikon, legge til 7 minnekort 49 mitt Dashboard 2 montere enheten fjerne fra braketten 59 på dashbordet 58 på frontruten 62

#### Ν

navigasjon 20 utenfor vei 25 navigere utenfor vei 25, 52 neste sving 29 nullstille hjem-posisjon 13 maksimal fart 30 tripdata 30 nüMaps Lifetime 59

#### 0

omkjøringer 21 avansert 24 oppbevare enheten 56

nüvi 3400-serien brukerveiledning

oppdatering kart 3 programvare 3 oversikt over veikryss 29

#### Ρ

pare en mobiltelefon 32 parkering 14 lagre 43 siste plass 43 PIN-kode Bluetooth 32 posisjoner 8, 10 rapportere en manglende posisjon 10 rapportere en stengt posisjon 10 programvare versjon 55 punkter av interesse finne 8 POI Loader 48

#### R

redigere bestemmelsessteder 41 endre kartsymbol 15 endre kategorier 15 hjem-posisjon 13 lagrede posisjoner 15 lagret tur 41 registrere enheten 2 rengjøre enheten 56 ruter stoppe 21 utenfor vei 25 52

#### S

satellittsignaler 5 sikker modus 51 sikring, skifte 58 skjermbilder 52 skjerminnstillinger 23 skolesonedatabase 61 slette alle brukerdata 57 bilder 42 filer 50 lagrede posisjoner 16 liste med nylige funn 14 tegn 7 turer 41 snarveier fjerne 7 legge til 7 Spor opp 27 systeminnstillinger 51

#### Т

talegienkienning 16 talekommando aktivere 17 aktiveringsfrase 17 ikoner og toner 17 navigere med 18 tips om bruk 17 talespråk 54 ta meg hjem 13 tastatur 7 språkmodus 7 ta vare på enheten 56 telefonsvarer 34 tidsavbrudd for skierm 52 tidsinnstillinger 54 tilbakemelding på POler 10 tilbehør 61 tilleaa 61 tienester i nærheten 31
trafikk 45–70 aktivere et abonnement 54 hendelser 46 ikoner 46 legge til trafikkabonnementer 54 mottaker 46 trafficTrends 54 trafikkvarsler 30 transportmodus 6 tripcomputer 30 nullstille informasjon 22 triplogg 27, 55 turplanlegger 40 verdensur 43

verktøy 35-40

automatisk 4

lvdmikser 4

tilpasse 4

volum

## U

unngå trafikk 47 typer kollektivtransport 23 tyveri 57 veier 24 USB 63

## ۷

varsler fotoboks 60 veikryss, finne 11

## www.garmin.com/support

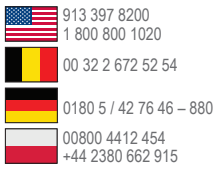

 0808 238 0000
 +44 (0) 870 850 1241
 1 866 429 9296
 43 (0) 3133 3181 0

 00 45 4810 5050
 00 358 9 6937 9758
 00 331 55 69 33 99

 00 039 02 3669 9699
 0800 0233937
 815 69 555

 00 035 1214 447 460
 00 03 4902 007 097
 00 46 7744 52020

Garmin International, Inc. 1200 East 151st Street, Olathe, Kansas 66062, USA

Garmin (Europe) Ltd. Liberty House, Hounsdown Business Park Southampton, Hampshire, SO40 9LR Storbritannia

## **Garmin Corporation**

No. 68, Zhangshu 2nd Road, Xizhi Dist. New Taipei City, 221, Taiwan (Republikken Kina) Garmin®, Garmin-logoen, nüvi® og MapSource® er varemerker for Garmin Ltd. eller dets datterselskaper som er registrert i USA og andre land. cityXplorer», ecoRoute™, nüMaps Guarantee<sup>™</sup>, nüMaps Lifetime<sup>™</sup>, myGarmin<sup>™</sup> og trafficTrends<sup>™</sup> er varemerker for Garmin Ltd. eller tilhørende datterselskaper. Disse varemerkene kan ikke brukes uten uttrykkelig tillatelse fra Garmin.

Bluetooth®-navnet og -logoene eies av Bluetooth SIG, Inc., og enhver bruk som Garmin gjør av disse, er underlagt lisens. Windows® er et registrert varemerke for Microsoft Corporation i USA og/eller andre land. Mac® er et varemerke for Apple Computer, Inc. microSD" er et varemerke for SD-3C, LLC. Audible.com® og AudibleReady® er registrerte varemerker for Audible, Inc. © 1997–2005 Audible. HD Radio" er et patentert varemerke for iBiquity Digital Corporation.

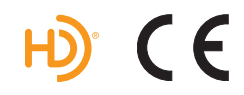